## Зарахування та видалення групи студентів

| Крок 1. Необхідно натисну                                                                                        | ти на позначку редагування 🏼 🍄 та е                     | зибрати «Докладніше».                                                                    |
|----------------------------------------------------------------------------------------------------|---------------------------------------------------------|------------------------------------------------------------------------------------------|
| = 🐼 Університет                                                                                                  | банківської справи                                      | ⊕ ↓ ♀ ↓ •                                                                                |
| ⊡ Розділи курсу <<br>А Учасники                                                                                  | Підвищення кваліфікації                                 | -<br>-                                                                                   |
| 🖓 Відзнаки                                                                                                    | Інформаційна панель Мої курси Підвищення                | <ul> <li>Редагувати параметри</li> <li>Завершення курсу</li> </ul>                       |
| යි Компетенції                                                                                                   |                                                         | <ul> <li>Фільтри</li> <li>Налаштування журналу оцінок</li> <li>Резервна колів</li> </ul> |
| <ul> <li>Лурнал оцінок</li> <li>Інформаційна панель</li> </ul>                                                   | Новини                                                  | <ul> <li>Эвідновлення</li> <li>Імпорт</li> </ul>                                         |
| ሰ Головна сторінка                                                                                               | ТЕСТОВЕ ЗАВД                                            | பி Copy course<br>今 Очистити                                                             |
| Календар           О Accessibility settings           https://education.ubs.edu.ua/course/admin.php?courseid=142 | Кількість тестових питань - 30<br>триваліть - 60 хвилин | ії Смітник<br>ॐ Докладніше                                                               |

**Крок 2.** Коли відкриється сторінка Керування курсом, необхідно натиснути на «Користувачі» (1 дія) та обрати «Способи зарахування» (2 дія).

| ≡ Університет банківськ                                       | ої справи Українська (uk) 🝷                                                         | 🜲 🍺 Борусевич Христина Юріївна                                                                                                    |
|---------------------------------------------------------------|-------------------------------------------------------------------------------------|----------------------------------------------------------------------------------------------------|
| <ul> <li>Підвищення кваліфікації</li> <li>Учасники</li> </ul> | Підвищення ке<br>Інформаційна панель / Мої курси<br>/ Підвищення кваліфікації / Кер | ВАЛІ́ФІ́КАЦІЇ<br>и / Навчально-науковий інститут економічних і соціальних відносин / Бакалаври / І семестр / 1 кур<br>зування курсом |
| <b>П</b> Відзнаки                                             |                                                                                     |                                                                                                    |
| 🗹 Компетенції                                                 | Керувачня курсом                                                                    | 1                                                                                                    |
| 🌐 Журнал оцінок                                               | 1 дія                                                                               | ивачі                                                                                                    |
| 🗅 Загальне                                                    | Користвачі                                                                          | Зараховані користувачі<br>Групи                                                                                                    |
| 🗅 Тестове завдання                                            |                                                                                     | Інші користувачі                                                                                                    |
| С <mark>2 дія</mark><br>С Вебінар                             | Способи зарахування                                                                 | Ручне зарахування                                                                                                    |
| Екзаменаційне<br>тестування                                   | Права                                                                               | Перевірити права                                                                                                    |

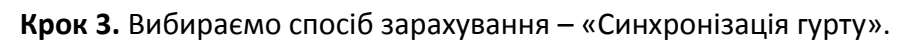

| Підвищення кваліфік<br>Інформаційна панель / Мої курси / Навчально-<br>/ Підвищення кваліфікації / Користувачі / Спо | ації<br>науковий інститут економічних<br>соби зарахування | і соціальних відносин / Бакала | аври / І семестр / 1 курс |
|----------------------------------------------------------------------------------------------------|-----------------------------------------------------------|--------------------------------|---------------------------|
| Способи зарахування                                                                                                  |                                                           |                                |                           |
| Назва                                                                                                    | Користувачі                                               | Угору/Донизу                   | Редагувати                |
| Ручне зарахування                                                                                                    | 1                                                         | *                              | û 👁 🛃 🌣                   |
| Доступ для гостя                                                                                                    | 0                                                         | <b>↑ ↓</b>                     | â 🕫 🕸                     |
| Вибрати<br>Самореєстрація                                                                                            | 0                                                         | <b>^</b>                       | 🛍 40 🌣                    |
| Додати спосіб Вибрати ¢                                                                                              |                                                           |                                |                           |

## Крок 4. У пошуку вводимо та вибираємо необхідну групу.

| инхронізація гурту                 | ,                       |
|------------------------------------|-------------------------|
| Синхронізація гурту                |                         |
| Назва способу                      |                         |
| Активно                            | Так 🗢                   |
| Гурт 🔒                             | Нічого не вибрано       |
|                                    | 502                     |
| Призначити роль                    | 502-ОАмз                |
|                                    | 502-ООАм                |
| Додати до групи                    | 502-Фбм                 |
|                                    | Додати спосіб Скасувати |
| бов'язкові поля форми помічені син | иволом 🚺 .              |

Крок 5. У категорії «Призначити роль» залишаємо для студента роль «Студент».

У категорії «Додати до групи» обираємо «Створити нову групу»

та натискаємо на «Додати спосіб».

| Синхронізація гурту                    |        |                       |
|----------------------------------------|--------|-----------------------|
| Синхронізація гурту                    |        |                       |
| Назва способу                          |        |                       |
| Активно                                |        | Так 🕈                 |
| Гурт                                   | 0      | × 501-ООм             |
|                                        |        | Знайти 🔻              |
| Призначити роль                        |        | Студент 🗢             |
| Додати до групи                        |        | Створити нову групу 🗢 |
| бов'язкові поля форми помічені символя | ом 🕕 . | Додати спосіб         |

**Крок 6.** Перед вами відкривається перелік доданих груп з кількістю студентів у кожній, а також кількість користувачів «Ручного зарахування».

| Університет банківсы                                    | сої справи Українська (uk) 👻             |             | 🌲 🗩 Борусевич | Христина Юріївна |
|---------------------------------------------------------|------------------------------------------|-------------|---------------|------------------|
|                                                         | Способи зарахування                      |             |               |                  |
| Учасники                                                | Назва                                    | Користувачі | Угору/Донизу  | Редагувати       |
| Вілзнаки                                                | Ручне зарахування                        | 159         | *             | û 👁 🛃 🌣          |
| Компетенції                                             | Доступ для гостя                         | 0           | <b>↑ ↓</b>    | 🛍 🌮 🔅            |
| Хомпетенції                                             | Самореєстрація (Студент)                 | 0           | <b>↑ ↓</b>    | û 🕫 🗘            |
| Хурнал оцінок                                           | Синхронізація гурту (501-ФБма - Студент) | 16          | <b>↑ ↓</b>    | û 👁 🌣            |
| загальне                                                | Синхронізація гурту (501-ООм - Студент)  | 3           | <b>↑ ↓</b>    | â 👁 🔅            |
| Економічна природа<br>глобальних                        | Синхронізація гурту (501-ФБмз - Студент) | 13          | <b>↑</b> ↓    | â 👁 🌣            |
| есопотіс nature of<br>global transformations.           | Синхронізація гурту (502-ОАмз - Студент) | 4           | <b>^</b>      | â 👁 🗘            |
| Становлення<br>глобальної економіки<br>(метаекономіки). | Додати спосіб Вибрати 🕈                  |             |               |                  |

Натиснувши на Учасників на панелі зліва перед вами відкриється список студентів із зазначенням групи.

| = | Університет банківської сп                      | раві | и Українська (uk) 👻              |                         |                            | + •                | Fop  | севич Христи | на Юріївна   |
|---|-------------------------------------------------|------|----------------------------------|-------------------------|----------------------------|--------------------|------|--------------|--------------|
|   |                                                 |      | прізвище / ім я                  | слектронна пошта<br>—   | РОЛІ<br>—                  | і рупи<br>—        | кур  |              | статус       |
|   | <sup>т</sup> Управління<br>фінансовими активами |      | С Бень Володимир<br>Андрійович   | Vovik_ben666@icloud.com | Студент 🖋                  | Група 502-Фбм<br>🖋 | Ніко | ли           | Активний (1) |
| 2 | рідзнаки                                        |      | Дудинець Лідія<br>Анатоліївна    | dudynets@meta.ua        | Викладач, Автор<br>курсу 🖋 | Немає груп<br>🖋    | 14 д | нів 7 години | Активний 🚺   |
|   | Компетенції                                     |      | Кобаль Яна Сергіївна             | yanka.kobal@gmail.com   | Студент 🖋                  | Група 502-Фбм<br>🖋 | Ніко | ли           | Активний 1   |
| ▦ | Журнал оцінок                                   |      | 🔘 Коваль Степан Юрійович         | stefko1401@gmail.com    | Студент 🖋                  | Група 502-Фбм<br>🖋 | Ніко | ли           | Активний (1) |
|   | Загальне                                        |      | Ногас Аліна<br>Володимирівна     | alinanohas@gmail.com    | Студент 🖋                  | Група 502-Фбм<br>🖋 | Ніко | ли           | Активний 🚺   |
| C | РОБОЧА ПРОГРАМА<br>НАВЧАЛЬНОЇ<br>ДИСЦИПЛІНИ     |      | Оначук Катерина<br>Олександрівна | onachuk 1998@gmail.com  | Студент 🖋                  | Група 502-Фбм<br>🖋 | Ніко | ли           | Активний 1   |
| C | Тема 1                                          |      | Пришляк Ірина Романівна          | sidlarnatalka@ukr.net   | Студент 🖋                  | Група 502-Ф6м<br>🖋 | Ніко | ли           | Активний ()  |
|   |                                                 |      |                                  |                         |                            |                    |      |              |              |

**Крок 7.** Щоб видалити групу з курсу повертаємося у «Способи зарахування» та натискаємо на позначку видалення.

## Способи зарахування

| Назва                                    | Користувачі | Угору/Донизу | Редагувати     |
|------------------------------------------|-------------|--------------|----------------|
| Ручне зарахування                        | 159         | *            | û 👁 🏭 🌣        |
| Доступ для гостя                         | 0           | * *          | 🛍 🌮 🜣          |
| Самореєстрація (Студент)                 | 0           | <b>* *</b>   | 🛍 🕫 🗢          |
| Синхронізація гурту (501-ФБма - Студент) | 16          | * *          | û 🔊 🌣          |
| Синхронізація гурту (501-ООм - Студент)  | 3           | <b>* *</b>   | <b>@</b> • •   |
| Синхронізація гурту (501-ФБмз - Студент) | 13          | * *          | <b>Ö &gt; </b> |
| Синхронізація гурту (502-ОАмз - Студент) | 4           | *            | <b>i </b> • •  |
| Додати спосіб Вибрати 🜩                  |             |              |                |

## **Крок 8.** Щоб зарахувати окремих студентів використовуємо позначку «Зарахувати користувача»

| Способи зарахування      |             |              | Д          |
|--------------------------|-------------|--------------|------------|
| Назва                    | Користувачі | Угору/Донизу | Редаг, ати |
| Ручне зарахування        | 2           | •            | 🛍 👁 🚑 🌣    |
| Доступ для гостя         | 0           | <b>↑ ↓</b>   | 🛍 🛷 🛱      |
| Самореєстрація (Студент) | 0           | <b>↑ ↓</b>   | 🛍 🌮 🖨      |

**Крок 9.** Щоб додати користувача, у пошуку вводимо потрібне прізвище та натискаємо на позначку «Додати».

| араховані користувані                                                          | Не зараховані користувачі<br>•                                                                                                    |
|--------------------------------------------------------------------------------|----------------------------------------------------------------------------------------------------|
| Зараховані користувані (1)<br>Кадикало Оксана Ігорівна (ok.kadykalo@gmail.com) | Відповідні не зараховані користувачі (1)<br>Борусович Христина Юріївна (dvis borusevych@gmail<br>— Додати<br>Призначення ролі<br>Студент • Додати<br>Термін навчання<br>Не обмежено •<br>Почати з<br>Зараз (25.02.21, 17:09) • |
|                                                                                | Purpouru bu                                                                                                    |

**Крок 10.** Щоб видалити користувача, натискаємо на потрібне прізвище та натискаємо на позначку «Видалити».

| Зараховані користувачі                                                                                                    | Не зараховані користувачі                                                                                                    |
|----------------------------------------------------------------------------------------------------|----------------------------------------------------------------------------------------------------|
| Запаховані колистровиці (2)<br>Боруссенч Кристина Коріїния (dvirb bonsevych@gmail.com)<br>Кадикало Оксана Iropisнa (ok.kadykalo@gmail.com) | ← Додати     Призначения ролі     Студент Ф     Терині навчання     Не обмежено Ф     Почати з     Зараз (25.02.21, 17.13) Ф |
| Очистити Параметри пошуку »                                                                                                    | Видалити борусевич Очистити                                                                                                  |